# **AVerMedia**® AVerDiGi EB3004 NET/EB3004 NET<sup>+</sup> **Quick Installation Guide**

## **Package Contents**

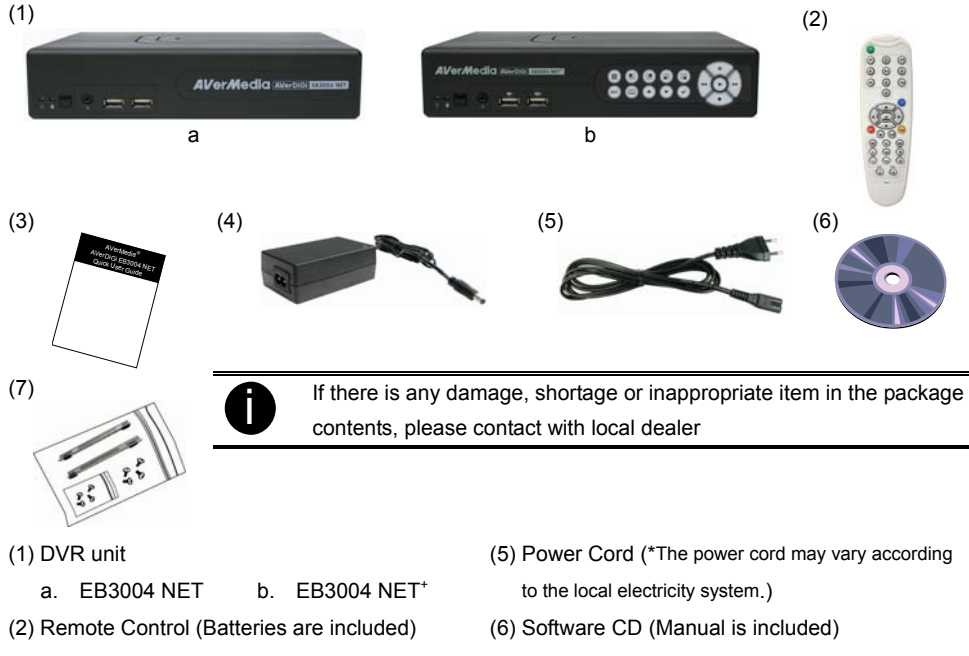

- (3) Quick Installation Guide
- (4) Power Adaptor

(7) HDD holder (including 8 screws)

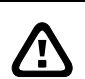

#### WARNING

TO REDUCE RISK OF FIRE OR ELECTRIC SHOCK. DO NOT EXPOSE THIS APPLIANCE TO RAIN OR MOISTURE

WARRANTY VOID FOR ANY UNAUTHORIZED PRODUCT MODIFICATION

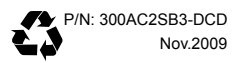

# Hardware Installation

### A. Install the hard disk

Follow the steps to install the hard disk:

1. Loosen all screws

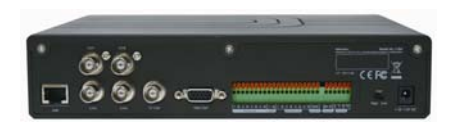

3. Secure the brackets on the hard disk

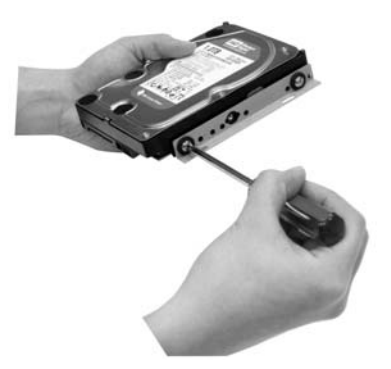

 Secure the hard disk inside the unit then replace unit cover

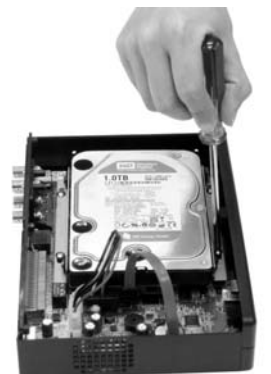

2. Push the cover backward and lift

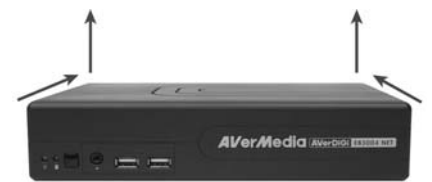

4. Connect the end of the SATA cable and the power connector to the hard disk

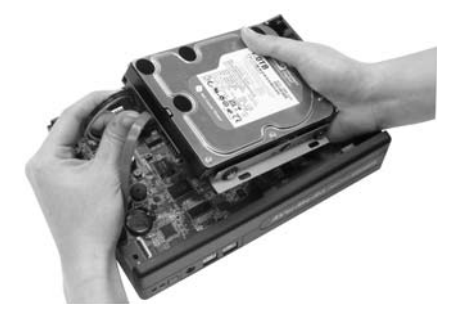

6. Push the cover forward and secure the cover

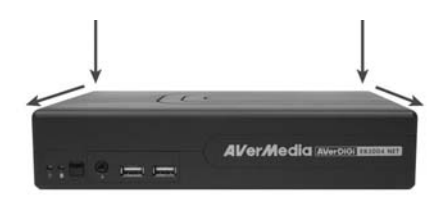

 You may now connect all the cables. When the power is connected, the Power LED light turns on

### **B.** Connecting Devices

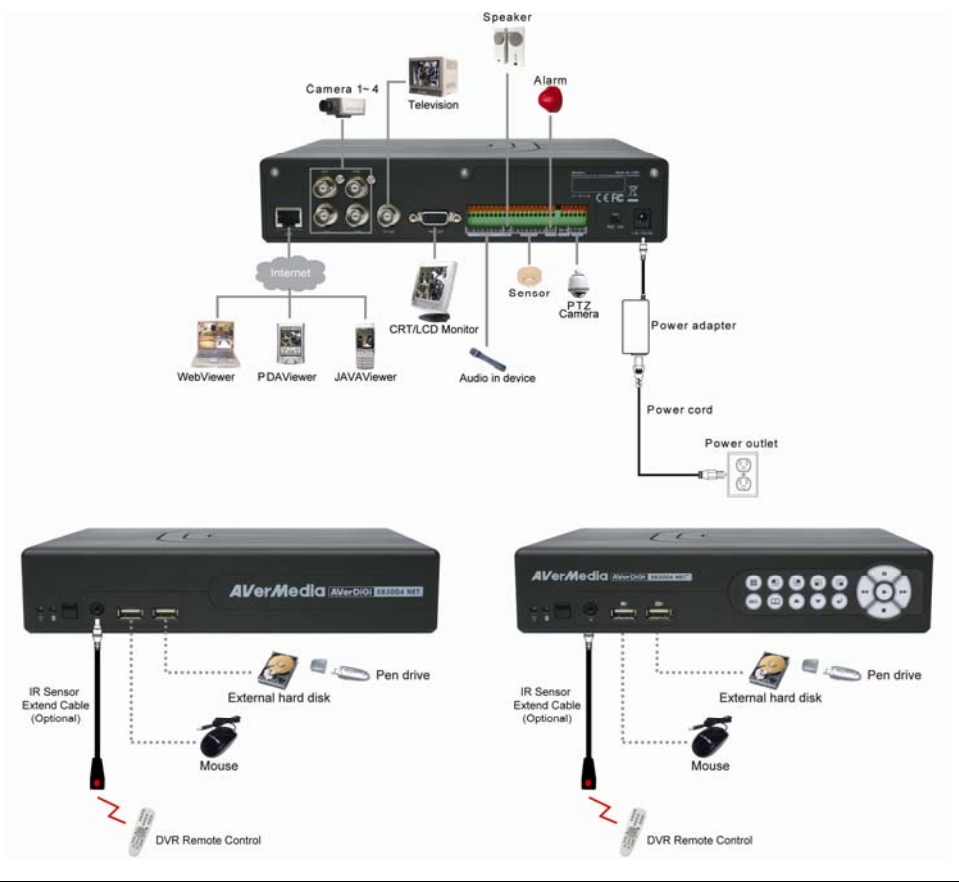

Each time you change the video display output or video system (NTSC/PAL), the power must be turned **off** and **on** to reset the DVR unit.

### First Time to Use the DVR System

- 1. Make sure all devices and power cables are well connected.
- 2. Turn on the DVR unit by connecting the power cable into the power plug.
- User should see the SYSTEM INITIALIZE windows appear on the surveillance screen. The system will do hard disk detection automatically.
- 4. For the first time use hard disk, please format the hard disk. Select HDD FORMAT and press

✓ (YES) to format hard disk. If hard disk is not need to format, press ((NO)).

5. When is done, HDD FORMAT will show COMPLETE.

| [  | SYSTEM INITIALIZE                                       |                                                                                 |             | SYST                                               | EM INITIALIZE                                       |
|----|---------------------------------------------------------|---------------------------------------------------------------------------------|-------------|----------------------------------------------------|-----------------------------------------------------|
|    | FW VERSION E   HDD STATUS W   HDD SIZE 4   HDD FORMAT W | 33. 01. 01. 00. 01<br>VAIT<br>76 . 918MB<br>/ES(SELECT) <mark>/</mark> NO(MENU) |             | FW VERSION<br>HDD STATUS<br>HDD SIZE<br>HDD FORMAT | B3. 01. 01. 00. 01<br>WAIT<br>476_918MB<br>COMPLETE |
|    |                                                         |                                                                                 |             |                                                    |                                                     |
|    |                                                         |                                                                                 |             |                                                    |                                                     |
|    |                                                         |                                                                                 |             |                                                    |                                                     |
| 6. | When hard disk fo<br>correct recording d                | rmat is done, please a<br>late and time.                                        | adjust tl   | he system date a                                   | nd time in order to have the                        |
| 7. | Press 🔟 to call                                         | Press no to call up the OSD menu, and then, use and to select SYSTEM            |             |                                                    |                                                     |
|    | $\rightarrow$ <b>DATE/TIME</b> and                      | d press 🕡 to make                                                               | e a sele    | ection.                                            |                                                     |
| 8. | Press 🚽 and                                             | use 🔺 and 🤇                                                                     | ▼ to        | select the DATE                                    | FORMAT.                                             |
| 9. | And then, adjust                                        | And then, adjust the DATE and TIME by using + to make a selection and usin      |             |                                                    |                                                     |
|    | A and                                                   | to adjust the date                                                              | e and tii   | me.                                                |                                                     |
|    |                                                         | DAT                                                                             | E/TIME      | SETUP                                              | 1                                                   |
|    |                                                         | DATE FORMAT                                                                     | YY          | YY/MM/DD                                           |                                                     |
|    |                                                         | DATE                                                                            | 200<br>15 · | 9 / 11 / 03<br>19 · 09                             |                                                     |
|    |                                                         | TIME SYNC                                                                       |             |                                                    |                                                     |
|    |                                                         | TIME ZONE                                                                       | GM          | T +08 : 00                                         |                                                     |
|    |                                                         | LAST SYNC TIME                                                                  | 200         | 9/01/01 00:00:00                                   |                                                     |
|    |                                                         | START                                                                           | ⊔<br>200    | 9/01/01 00:00:00                                   |                                                     |
|    |                                                         | END                                                                             | 200         | 9/01/01 00:00:00                                   |                                                     |
|    |                                                         | OFFSET                                                                          | 00 :        | 00                                                 |                                                     |
|    |                                                         |                                                                                 |             |                                                    | 1                                                   |

- 10. When is done, the DVR system is ready to record.
- 11. Press **REC** to start recording.

### **Network Setup**

Configuring network parameter for internet connection and remote accessing.

|   |                   | NETWORK SETUP                                         |                        |  |
|---|-------------------|-------------------------------------------------------|------------------------|--|
|   |                   | IP MODE<br>VIDEO PORT<br>UPGRADE PORT<br>STREAM SETUP | STATIC<br>0080<br>5005 |  |
|   |                   | OTTEAM OF TOT                                         |                        |  |
|   |                   |                                                       |                        |  |
|   |                   |                                                       |                        |  |
|   |                   |                                                       |                        |  |
| - | Use A and         | to go up a                                            | and down               |  |
| - | Use 🖌 to make a s | election                                              |                        |  |
| - | Use >> and <> but | ttons to go left                                      | and right              |  |

1. Press (III) and select **NETWORK** 

#### 2. Select IP MODE.

The system provides 3 types of IP setup mode – STATIC, DHCP, and PPPOE.

- STATIC: Assigns a constant IP address for the DVR system.
- DHCP: Assign the IP address by local DHCP server to DVR system.
- PPPOE: Point-to-Point Protocol over Ethernet is a network protocol for encapsulating PPP frames in Ethernet frames. It is used mainly with ADSL services. If your network is using ADSL service connecting to internet, and then, select PPPOE mode.

#### 3. Setup the VIDEO PORT.

A port for the remote connection. Any port can be assigned as a video port, except the ports already used by the network services. The default video port is 80.

#### 4. Setup the UPGRADE PORT.

A port for the remote update DVR system firmware. Any port can be assigned as an upgrade port, except the ports are already used by the network services. The default upgrade port is 5005.

### **Playback the Recorded File**

- 1. Press ( ) (play).
- 2. Use the A and J buttons to go up and down and select TIME SEARCH, FILE

LIST, or SMART MOTION SEARCH. And then, press ( J to make a selection.

| SEARCH METHOD       |
|---------------------|
| TIME SEARCH         |
| FILE LIST           |
| SMART MOTION SEARCH |
|                     |
|                     |
|                     |
|                     |
|                     |
|                     |
|                     |
|                     |
|                     |
|                     |

TIME SEARCH (search by date and time):

- 1. In TIME SEARCH window, the **START TIME** and **END TIME** show the date and time from when the recording begins and ends.
- 2. Press ( ) and use the A and V buttons to set the **SEARCH TIME**.
- 3. After SEARCH TIME has set, select SEARCH EXECUTIION and press + to start searching.

|        | TII       | ME SEA | RCH            |          |
|--------|-----------|--------|----------------|----------|
| START  |           | TIME:  | 2009 / 01 / 09 | 11:36:21 |
| END    |           | TIME:  | 2009 / 01 / 09 | 11:36:21 |
| SEARCH | TIME      | :      | 2009 / 01 / 09 | 11:36:21 |
| SEARCH | EXECUTION |        |                |          |
|        |           |        |                |          |
|        |           |        |                |          |
|        |           |        |                |          |
|        |           |        |                |          |
|        |           |        |                |          |
|        |           |        |                |          |
|        |           |        |                |          |
|        |           |        |                |          |
|        |           |        |                |          |

4. When the playback file is found, the DVR system will start playback automatically.

FILE LIST (search by condition):

- 1. In FILE LIST window, press and use and use buttons to set the date and time for searching. And then, select the **EXECUTION** to start searching.
- 2. The searching result will be list out. Using A and V buttons to go up and down and press V to make a selection.

|            |          | FILE LIST  |          |          |     |
|------------|----------|------------|----------|----------|-----|
| MULTITIME  | SEARCH : | 2009/01/09 | 11:36:21 | EXECUTIO | DN  |
|            |          |            |          |          |     |
| 2009/05/09 | 10:10:00 | - 10:37:06 |          |          |     |
| 2009/05/09 | 10:09:10 | - 10:09:45 |          |          |     |
| 2009/05/09 | 10:08:21 | - 10:08:27 |          |          |     |
| 2009/05/09 | 10:07:26 | - 10:08:03 |          |          |     |
| 2009/05/09 | 09:50:30 | - 09:59:59 |          |          |     |
| 2009/05/09 | 09:45:07 | - 10:45:49 |          |          |     |
| 2009/05/09 | 09:00:00 | - 09:43:48 |          |          |     |
| 2009/05/09 | 09:00:00 | - 08:37:06 |          |          |     |
| 2009/05/09 | 08:00:00 | - 08:59:59 |          |          |     |
| 2009/05/09 | 07:30:31 | - 07:59:59 |          |          |     |
|            | •        |            |          |          | 1/7 |
| -          |          |            |          |          |     |

> and 🧹

▼

3. After make a selection, the FILE LIST of each channel will list out. Use

buttons to the selection and press ( +) to make a selection.

|     |        | EVENT LIST          |            |
|-----|--------|---------------------|------------|
| CH1 | NORMAL | 14:23:25 - 14:23:33 |            |
| CH2 | NORMAL | 14:23:25 - 14:23:33 |            |
| CH3 | NORMAL | 14:23:25 - 14:23:33 |            |
| CH4 | NORMAL | 14:23:25 - 14:23:33 |            |
|     |        |                     |            |
|     |        |                     |            |
|     |        |                     |            |
|     |        |                     |            |
|     |        |                     |            |
|     |        |                     |            |
|     |        |                     |            |
|     |        |                     | 1/1        |
|     |        |                     | 2009/11/02 |
|     |        |                     |            |

4. The selected event will start to playback.

#### SMART MOTION SEARCH (search by motion event):

1. In SMART MOTION SEARCH window, the **START TIME** and **END TIME** show the date and time from when the recording begins and ends.

|    |                                         | SMART MOTION SEARCH                                        |
|----|-----------------------------------------|------------------------------------------------------------|
|    |                                         | START TIME: 2009/11/01 11:36:21                            |
|    |                                         | END TIME: 2009 / 11 / 02 11:36:21                          |
|    |                                         |                                                            |
|    |                                         | SEARCH START TIME 2009/11/01 11:36:21                      |
|    |                                         | CHANNEL : 01                                               |
|    |                                         | SEARCH AREA                                                |
|    |                                         | SEARCH EXECUTION                                           |
|    |                                         |                                                            |
|    |                                         |                                                            |
|    |                                         |                                                            |
|    |                                         |                                                            |
|    |                                         |                                                            |
|    |                                         |                                                            |
| 2  | Lise and /                              | The set SEARCH START TIME and SEARCH END                   |
| ۷. |                                         |                                                            |
|    | TIME for searching pe                   | riod.                                                      |
| 3  | Thon Soloct the CHAI                    | NNEL that wants to soarch                                  |
| 5. | Then, Select the CHAI                   | INNEL INAL WAINS TO SEALCH.                                |
|    |                                         |                                                            |
| 4. | And then, select SEAF                   | RCH AREA to mark an area to search. Use the                |
|    | · · · , · · · · · · · · · · · · · · · · |                                                            |
|    |                                         |                                                            |
|    |                                         |                                                            |
|    | and < to move the                       | e block and press ( I) or (A-B) to confirm. To exit, press |
|    |                                         |                                                            |
|    | ~                                       |                                                            |
|    |                                         |                                                            |
|    |                                         |                                                            |
|    |                                         |                                                            |
|    |                                         |                                                            |
|    |                                         |                                                            |
|    |                                         |                                                            |
|    |                                         |                                                            |
|    |                                         |                                                            |
|    |                                         |                                                            |
|    |                                         |                                                            |
|    |                                         |                                                            |
|    |                                         |                                                            |
|    |                                         |                                                            |
|    |                                         |                                                            |
|    |                                         |                                                            |
|    |                                         |                                                            |
|    |                                         |                                                            |
|    |                                         |                                                            |
|    |                                         | 2008 / 01 / 08 THU 15: 4:37 📟 15 🖉                         |
|    |                                         |                                                            |
|    |                                         |                                                            |

SEARCH AREA SETUP SCREEN

- 5. To start searching, select the **SEARCH EXECUTION**.
- 6. After make a selection, the DVR system will start playback automatically.

<sup>\*</sup>Specifications are subject to change without prior notice.

<sup>\*</sup> The information contained herein is to be considered for reference only